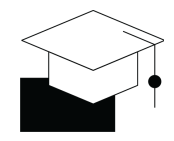

# Set Up the Order Management Execution App - Solution Guide

| Set Up Your Environment                               | 3  |
|-------------------------------------------------------|----|
| Download Jupyter Notebook                             | 3  |
| Create a new Machine Learning App                     | 3  |
| Upload the Jupyter Notebook and run                   | 4  |
| Let the script run                                    | 5  |
| Install App from EMS Store                            | 6  |
| Set Up the App                                        | 7  |
| Follow Getting Started Guide                          | 7  |
| Assign the Data Model Variable                        | 7  |
| Set Knowledge Model-Key                               | 9  |
| Publish your app                                      | 10 |
| Confirm Task Creation                                 | 11 |
| Apply Customizations - Basic                          | 12 |
| Customizing Filters                                   | 12 |
| Customizing Views                                     | 14 |
| Customizing Tasks                                     | 16 |
| How to reset created tasks                            | 17 |
| Apply Customizations - Intermediate                   | 19 |
| Customizing the Order Prioritization                  | 19 |
| Customizing an Execution Gap or KPI - Missing Price   | 20 |
| Customizing an Execution Gap or KPI - Advanced        | 22 |
| Apply Customizations - Expert                         | 23 |
| Create a new Execution Gap for Missing Ship-To Party  | 23 |
| Create task for each order with Missing Ship-To Party | 26 |
| Example Code of Challenge Solution                    | 29 |
| Knowledge-model.yml                                   | 29 |
| Sales-orders-table.yml                                | 31 |

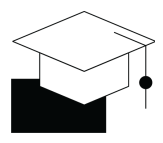

Х

## **Set Up Your Environment**

#### 1) Download Jupyter Notebook

Please find it here. (Note: Use right-click to save link as file)

### 2) Create a new Machine Learning App

To do so - 1) Login to your EMS-Team, 2) enter 'Machine Learning' and 3) Create a new machine learning app.

Celonis 🖫 Business Views 🕒 Studio 🖞 Process Analytics 🖉 Action Engine 🄁 Event Collection 🖗 Transformation Center 🕄 Machine Learning …

| celonis 🖽 Business Views | C Studio D Process Analytics | $\mathcal{P}$ Action Engin | ne 🔋 Event Collection 💩 Transfor | nation Center 🔃 Machine Learning |            | ् 🛱 EMS Store 📑 |
|--------------------------|------------------------------|----------------------------|----------------------------------|----------------------------------|------------|-----------------|
| Apps<br>Executions       | Workspaces                   | ► New                      | Apps                             |                                  | Name A-Z 🗸 | Q New App       |
| Scheduling               | Search                       | ٩                          | M Tarting :                      |                                  |            |                 |
| 3. Inggered              | All workspaces               |                            | LT rooming .                     |                                  |            |                 |
|                          | Unassigned Apps              | :                          |                                  |                                  |            |                 |
|                          |                              |                            |                                  |                                  |            |                 |

### Create a new machine learning app

| Name                                                                                                    |     |  |
|----------------------------------------------------------------------------------------------------|-----|--|
| OrdM Technical Enablement                                                                                                    |     |  |
| Application Type                                                                                                    |     |  |
| Jupyter Workbench                                                                                                    | ~   |  |
|                                                                                                    |     |  |
| An Application Key with the name <b>OrdM Technical Enablement (Workbench)</b> will be created.<br>Please make sure to assign the relevant Permissions to the Key so you can access Celonis<br>Data inside the Workbench.<br>A guide on which permissions to set can be found <u>here</u> . |     |  |
| I have read and understood the usage guidelines.                                                                                                    |     |  |
| Cancel                                                                                                    | ate |  |

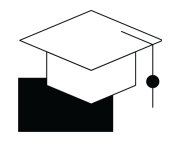

### 3) Upload the Jupyter Notebook and run

To upload - 1a) simply use drag & drop or 1b) use the upload button. Next, follow the steps outlined in the script.

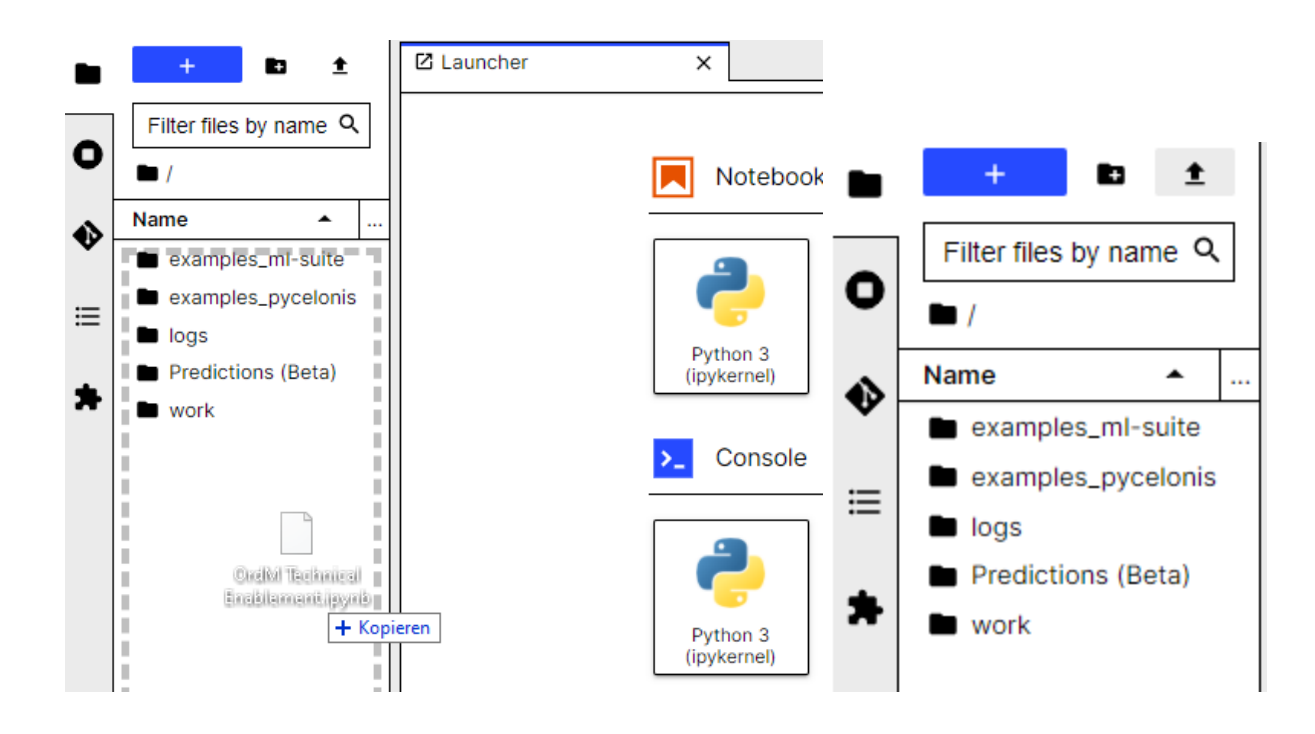

**Important**: Keep the browser-tab open until you see the last message as outlined in 4)

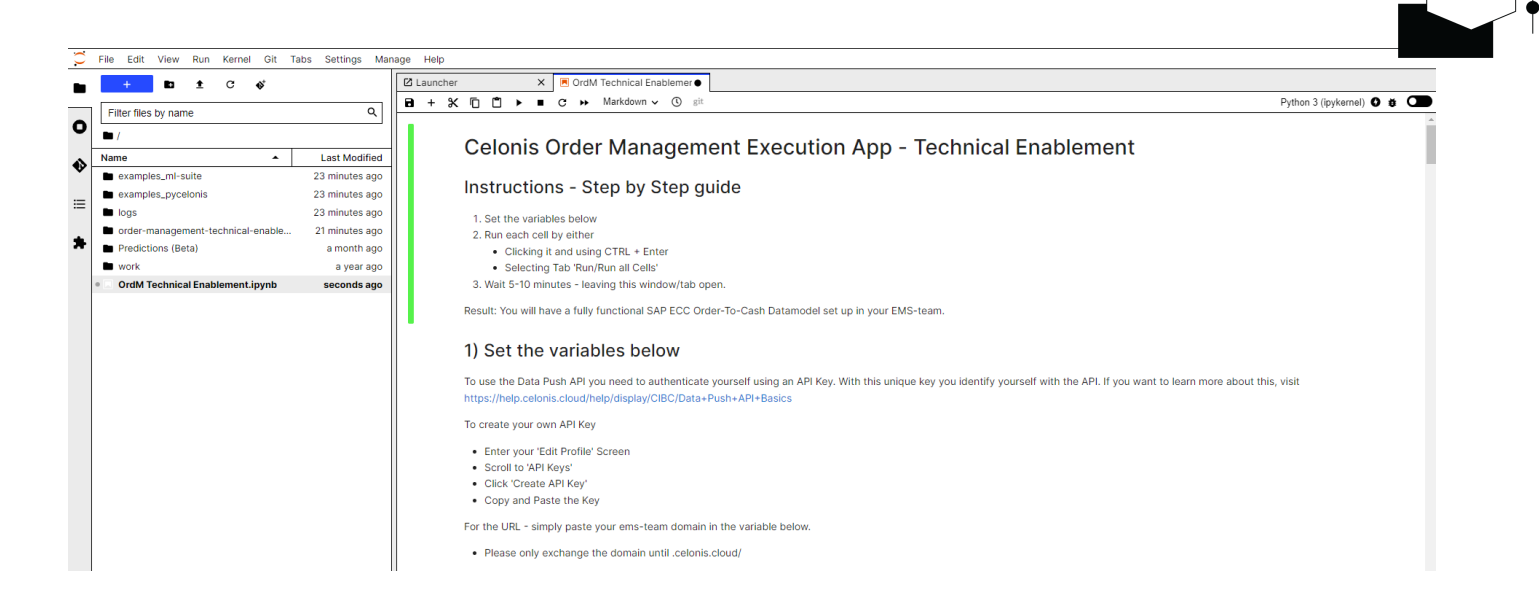

### 4)Let the script run

That's it. After less than 10 minutes - you should have a full data model available which is the prerequisite for this course.

When scrolling down in the script - the response should look something like

| [12]: | #Reloading DM<br>new_dm.reload()                                                                                                    |
|-------|----------------------------------------------------------------------------------------------------|
|       | 2022-01-20 14:31:47 - pycelonis: Complete Data Model reload started                                                                                                    |
|       | 2022-01-20 14:31:59 - pycelonis: Complete Data Model reload running                                                                                                    |
|       | 2022-01-20 14:32:11 - pycelonis: Complete Data Model reload running                                                                                                    |
|       | 2022-01-20 14:32:35 - pycelonis: Complete Data Model reload running                                                                                                    |
|       | 2022-01-20 14:32:46 - pycelonis: Complete Data Model reload running                                                                                                    |
|       | 2022-01-20 14:32:58 - pycelonis: Complete Data Model reload running                                                                                                    |
|       | 2022-01-20 14:33:10 - pycelonis: Complete Data Model reload running                                                                                                    |
|       | 2022-01-20 14:33:22 - pycelonis: Complete Data Model reload running                                                                                                    |
|       | 2022-01-20 14:33:35 - pycelonis: Complete Data Model reload running                                                                                                    |
|       | 2022-01-20 14:33:46 - pycelonis: Complete Data Model reload running                                                                                                    |
|       | 2022-01-20 14:33:58 - pycelonis: Complete Data Model reload running                                                                                                    |
|       | 2022-01-20 14:34:10 - pycelonis: Complete Data Model reload running                                                                                                    |
|       | 2022-01-20 14:34:21 - pycelonis: Complete Data Model reload running                                                                                                    |
|       | 2022-01-20 14:34:33 - pycelonis: Complete Data Model reload running                                                                                                    |
| [12]: | <pre>{'dataLoadId': '&amp;e5dc958-10c3-492d-8c90-6698cf2e8621',<br/>'dataModeIId': '4edb64bb-d20f-4260-9c9e-1a947ae592d0',<br/>'startDate': 1642689107834,<br/>'endDate': 1642689282892,<br/>'loadStatus': 'SUCCESS',<br/>'message': '',</pre> |
|       | 'loadType': 'COMPLETE',                                                                                                    |
|       | 'dataPoolVersion': None}                                                                                                    |

If you get stuck or need support - the recording from the past section shows how all necessary steps are performed.

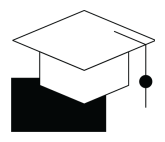

## Install App from EMS Store

| Enter the EMS<br>Store                             | EMS Store                                                                                                    |
|----------------------------------------------------|----------------------------------------------------------------------------------------------------|
| Search for<br>Order<br>Management<br>Execution App | Welcome to the worlds first Execution Management System                                                                                                  |
| Install in any<br>studio space                     | <ul> <li>Apps (1 results found )</li> <li>Order Management</li> <li>Order Management Execution App</li> <li>Execution App</li> <li>By Celonis</li> </ul> |

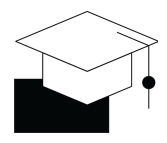

## Set Up the App

### Follow Getting Started Guide

Pages /... / Order Management Execution App

☆ Save <u>f</u>or later ⊚ <u>W</u>atch …

#### Getting Started with the Order Management Execution App

Prerequisites

#### High-level process

- 1. Preparing your Data Model
- 2. Adjusting the Knowledge Model to fit your Data Model
- 3. Validating views and resolving errors
- 4. Validating all actions are working
- 5. Customization and support

#### Technical Documentation

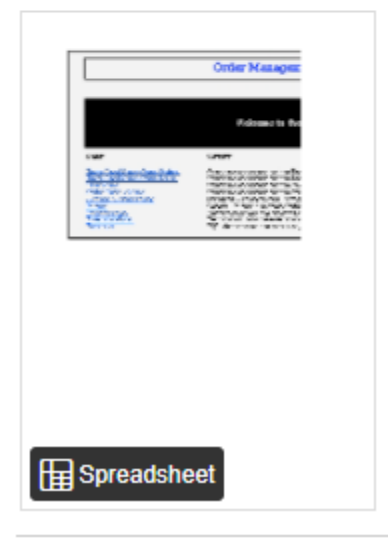

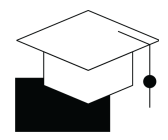

## Assign the Data Model Variable

| Assign the<br>Data Model<br>Variable to<br>your Data | Order Management Execution App (Draft)       Image: Comparison of the second second seco | sets within the package.                                          | Publish Package     2)       Q     Create Variable |
|------------------------------------------------------|----------------------------------------------------------------------------------------------------|-------------------------------------------------------------------|----------------------------------------------------|
| Package<br>Settings.                                 | sap-ecc-order-to-cash-<br>data-model                                                                                                    | No Data Model Assigned                                            | Assign Data Model                                  |
| Select your<br>Data Model<br>'SAP ECC -              | Assign Data Model<br>Choose Data Model                                                                                                    | Şearch                                                            | X<br>۹                                             |
| Order to Cash'                                       | Data Model                                                                                                    | Parent Data Pool                                                  | Load Status                                        |
|                                                      | AP - Action Engine - Set Up Intelligent Actions                                                                                                    | Demo Processes                                                    | 0                                                  |
|                                                      | AP - Transformation Center - Set Up Objectives and KPIs                                                                                                    | Demo Processes                                                    | 9                                                  |
|                                                      | AP - Celonis Studio - App Creator Training                                                                                                    | Demo Processes                                                    | 0                                                  |
|                                                      | Purchase-To-Pay_Training_EN                                                                                                    | Demo Processes                                                    | <b>Ø</b>                                           |
|                                                      | CelonisCertificationExam_AnalysisBuilding                                                                                                    | Demo Processes                                                    | <b>S</b>                                           |
|                                                      | Order-to-Cash_Training_EN                                                                                                    | Demo Processes                                                    | <b>O</b>                                           |
|                                                      | SAP ECC - Order to Cash Data Model                                                                                                    | [Training-2022/01/20] OrdM Execution App - Technica<br>Enablement | · Ø                                                |

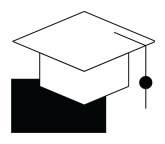

## Set Knowledge Model-Key

| Enter the                           | <sup>™</sup> <sup>™</sup> <sup>™</sup> <sup>™</sup> <sup>™</sup> <sup>™</sup> <sup>™</sup> <sup>™</sup> <sup>™</sup> <sup>™</sup> <sup>™</sup> <sup>™</sup> <sup>™</sup> <sup></sup>                                                                                                    |
|-------------------------------------|----------------------------------------------------------------------------------------------------|
|                                     | Search Q                                                                                                    |
| Knowledge                           | Decembra         20         Cruss Nonasis           Ø         Maree         Ji         Value         Searcee if                                                                                                    |
| Model - Section                     | Pitter         24         Current XP1         current pittane         Tel           Current XP1 Name         current sphame         Tel         Tel </th                                                                                                    |
| Variables                           | Actions 6     Filer condition Cytem Dider Items (IPULLSTIVEAR/VSU/GESTAINTOTIN (CTIANDV. 7                                                                                                    |
| Variables                           | Values of the second second second second second of the second second second second of the second second seco |
|                                     | Control Delay 1     WARKELATINIT_CONVECTORRENELIZELL Charge Continues Delaysy Date     Termine Control Delaysy Date     Termine Control Delaysy Date     Termine |
|                                     | WARKLICTITIT_CENTLANCC         Center Invite         "E           Image: Contem Depicts         WARKLICTITIT_CENTLANCE         Encort Goods Inue         "E                                                                                                    |
|                                     | nananti Dani Dani Dani Anana Inana Inana Inana Inana Inana Inana Inana Inana Inana Inana Inana Inana Inana Inan                                                                                                    |
|                                     | WARABLE/DIT/ CIMAN         Yen Mail         Yen           WARABLE/DIT/ CIMAN         Yen Mail         Yen Mail                                                                                                    |
|                                     | VARALL_NOV/LIDOL_VICUIIV under management esecution app. Incomision model 11 Doc 10 wat                                                                                                    |
|                                     |                                                                                                    |
|                                     |                                                                                                    |
| Copy your<br>Knowledge<br>Model Key | Image: Skills     Image: Skills     Image: Ski                                                                                                    |
|                                     | Cancel                                                                                                    |

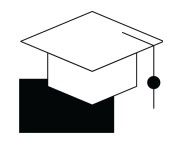

| Paste your<br>Knowledge<br>Model Key to | VARIABLE_KNOWLEDGE_MODEL_KEY     Seg Knowledge Model     X     Warning! Please be aware that any change could impact other usages of this object |
|-----------------------------------------|----------------------------------------------------------------------------------------------------|
| ,<br>the Variable                       | Display Name Id                                                                                                    |
| VARIABLE_KNO                            | VARIABLE_KNOWLEDGE_MODEL_KEY                                                                                                    |
| WLEDGE_MODEL<br>_KEY                    | Description                                                                                                    |
|                                         | Value order-management-execution-app-store-1.knowledge-mode                                                                                      |
|                                         | Scope 🔞                                                                                                    |

### Publish your app

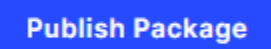

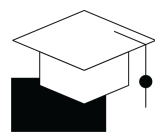

### **Confirm Task Creation**

| Access the Skill                                              | Delivery Overdue (>5 Days)                                                 |                                                            |                                                                                                    |                                                                                                    |                                                                 |
|---------------------------------------------------------------|----------------------------------------------------------------------------|------------------------------------------------------------|----------------------------------------------------------------------------------------------------|----------------------------------------------------------------------------------------------------|-----------------------------------------------------------------|
| Delivery<br>Overdue (>5<br>Days)                              | 1) 5                                                                       | Smart Sensor ((())                                         | (((())))) (())<br>() Note: 1                                                                                                    | Celonis<br>Smart Sensor Settings<br>This is the latest Draft, to edit the                                                                                                    | e Skill click on Edit!                                          |
| Enter the Logs                                                | 2)                                                                         | Create Task                                                | Knowledge<br>knowledg<br>Select the Kn<br>Record                                                                                                    | Model<br>e-model<br>owledge Model of the Record you wou                                                                                                    | ild like to create a sensor for.                                |
|                                                               | 3) :                                                                       | Send Email                                                 | Select the Re<br>Filters                                                                                                    | cord you would like to create a sensor                                                                                                    | tor.<br>"]                                                      |
|                                                               | 5)                                                                         | Update Task(s)                                             | Sensor Act<br>Active<br>If set to Activ                                                                                                    | inat should be applied on the Record.<br>ive State<br>e, the Sensor will be executed. Default                                                                                                    | : Active.                                                       |
|                                                               | 6)                                                                         | Execution Output                                           |                                                                                                    |                                                                                                    |                                                                 |
| Enter the Sensor<br>Logs and see if<br>skill was<br>triggered | Skill Logs       Execution Logs       Execution reason       Skill Updated | ted 1 Duration Error m                                     | nessage                                                                                                    | New signa<br>♠ 50                                                                                                    | X<br>Statuses ~<br>als Resolved signals Total signals<br>~ 0 50 |
| Within the <b>Team</b>                                        | Team Lead View 😒<br>Live View   Reloaded : 5 days ago                      |                                                            |                                                                                                    |                                                                                                    | Edit Mode                                                       |
| check the Tile                                                | Open Orders<br>663                                                         | Delayed Orders 533                                         | Blocked Orders<br>9                                                                                                    | Incomplete Orders 117                                                                                                    | Orders With Tasks 580                                           |
| <b>Tasks</b> and see if you get no                            | Tasks by Creation Date<br>↑ # Tasks<br>200 <sup>-</sup>                    | Tasks<br>+ # Tasi<br>200 -<br>150 -                        | by Status<br>ks                                                                                                    | Team Overview         Image: Creator         Image: Image: Creator         Ord           IDES_RFC         SANDRASCHKO         SANDRASCHKO <td< th=""><th>lers With Tasks <b>19 Open Tasks</b><br/>64<br/>42</th></td<> | lers With Tasks <b>19 Open Tasks</b><br>64<br>42                |
| errors.                                                       | 100 -<br>50 -<br>0 -<br>2021-12-05 2021-12-                                | 06 2021-12-07 0                                            | CPEN                                                                                                    | IDADMIN<br>CU100<br>APORZYCKI<br>First < 1                                                                                                    | 16<br>12<br>10<br>2 3 4 > Last                                  |
|                                                               | Assignee Name Task Nam                                                     | ne Task Status T                                           | Trading Partner Sales Organisation                                                                                                    | Sales Group Sales Office                                                                                                    | Search                                                          |
|                                                               | 0000018597 OPEN                                                            | T<br>or<br>Delivery Overdue th<br>(>5 Days) bi<br>sh<br>th | nere is currentity an<br>der overdue for more<br>an 5 days, This order<br>ses not include any -1277<br>ocks and has not been<br>ipped yet. Please take<br>e appropiate action. | 2021-12-06 12:32                                                                                                    | ALPHA Center                                                    |

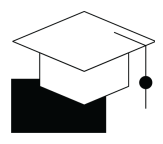

## Apply Customizations - Basic

## Customizing Filters

| Access                                                            | ି 🎇 Knowledge Model 🕺 🥝 SAP ECC - Order To Ca 🔸 : 🖉                                                                                                    |
|-------------------------------------------------------------------|----------------------------------------------------------------------------------------------------|
| Knowledge<br>Model                                                | Search Q 3                                                                                                    |
| Section<br>Variables                                              | Records       20       Current KPI       Value       Source It         Image: Image: |
| Access<br>VARIABLE_OR<br>DER_TYPES                                | Variable Order Types   Warning! Please be aware that any change could impact other usages of this object   Display Name id   Variable Order Types VARIABLE_ORDER_TYPES   Description   Value   (VBAK.VBTYP NOT IN (B'))                                                                                                    |
| Change<br>Variable to<br>exclude Sales<br>Org New<br>Zealand 8590 | Value<br>( VBAK.VBTYP NOT IN ('B') AND VBAK.VKORG NOT IN ('8590'))                                                                                                    |

| Understand<br>GLOBAL FILTER           | After Applying change to Variable - all orders are entirely excluded from the app |
|---------------------------------------|-----------------------------------------------------------------------------------|
| Variable_Ope<br>n_orders &            | Sales Organisation Sales Group Sales                                              |
| Order_types $\rightarrow$ be aware of | Sales Organisation (0 selected) Select all                                        |
| what it means                         |                                                                                   |

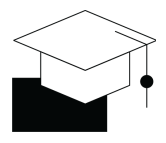

## Customizing Views

| Access<br>Sales Orders<br>Table            | <ul> <li>Profile Views ⊕ :</li> <li>Sales Order Details</li> <li>Sales Orders Table :</li> <li>Open Orders View</li> </ul>                                                                                                    |
|--------------------------------------------|----------------------------------------------------------------------------------------------------|
| Énter Edit<br>Mode for Tab<br>Sales Orders |                                                                                                    |
| Add Delivery<br>Block to the<br>Table      | GS       Choose Data         Delivery Block       ★         Image: Norder       1 Total         Image: Norder       1 Total         Image: Norder       1 Total         Image: Norder       Image: Norder         Image: Norder       1 Total         Image: Norder       Image: Norder         Image: Norder       Image: Norder |

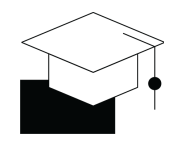

| Confirm<br>Column was<br>successfully<br>added | Delivery Block<br>01-Credit limits, 03-B     I       Creator     Order Number     Customer       ✓     ✓       ✓     ✓       ✓     ✓       ✓     ✓       ✓     ✓       ✓     ✓       ✓     ✓       ✓     ✓       ✓     ✓       ✓     ✓       ✓     ✓       ✓     ✓       ✓     ✓       ✓     ✓                                                                                                    | Si Search              |
|------------------------------------------------|----------------------------------------------------------------------------------------------------|------------------------|
|                                                |                                                                                                    |                        |
|                                                | Order Number 41 eight 41 Weight Unit 41 Shipping Conditions 41 Order Status                                                                                                    | Delivery Block ↓↑      |
|                                                | 0000019241 29,000.00 KG 02                                                                                                    | 03-Bottleneck material |
|                                                | 0000018556 0.25 KG 10                                                                                                    | 01-Credit limits       |
|                                                | 0000018557 0.25 KG 10                                                                                                    | 03-Bottleneck material |
|                                                | 0000019052 0.25 KG 01                                                                                                    | 03-Bottleneck material |
| <b>Optional:</b><br>Example via<br>Code        | Sales Orders Table         1       base:         2       key: order-management-execution-app.open-sales-orders         3       appStoreBased: false         4       metadata:         5       key: open-sales-orders         6       name: Sales Orders Table         7       components:         8       - id: sales-orders-table         9       type: table         10       knowledgeModelKey: knowledge-model         11       settings:         12       data:         13       columns:         14       field: ORDER.DELIVERY_BLOCK         15       id: 40c8203a-b614-43e7-9c34-8ce7f41f026c         16       order: 3300 |                        |

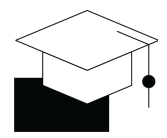

### Customizing Tasks

| Access       | 程 Knowledge Model  |                                   |                                  | SAP ECC - Order To Ca ▼ :                |
|--------------|--------------------|-----------------------------------|----------------------------------|------------------------------------------|
| Knowledge    |                    | Search                            |                                  | 0                                        |
| Model        |                    | Search                            |                                  |                                          |
| Section      | Records 20         |                                   |                                  | Create Variable                          |
| Variables    | KPIs 65            | Name ≟∔                           | Value                            | Source 11                                |
| Variables    | Filters 24         | Current KPI Name                  | currentKpiName                   | B                                        |
|              | Actions 6          | Filter condition Open Order Items | ((PU_LAST(VBAP,VBUP.GBSTA) NO    | ₿<br>e                                   |
|              | Actions            | Variable Open Orders              | ((PU_LAST(VBAK,VBUK.GBSTK) not   | . <sup>6</sup> 6                         |
|              | Anomalies 10       | Variable Order Types              | ( VBAK.VBTYP NOT IN ('B') AND VB | ● <sup>1</sup> <sup>2</sup> <sup>2</sup> |
|              | 🞦 Variables 17     | VARIABLE_ACTIVITY_CHANGE_C        | Change Confirmed Delivery Date   |                                          |
|              | Event Logs 1       | VARIABLE_ACTIVITY_CREATE_DE       | Create Delivery                  | S <sup>2</sup>                           |
|              | Transitions 0      | VARIABLE_ACTIVITY_CREATE_INV      | Create Invoice                   | S <sup>2</sup>                           |
|              | O Custom Objects 8 | VARIABLE_ACTIVITY_RECORD_G        | Record Goods Issue               |                                          |
|              |                    | VARIABLE_DATE_DELIVERY_DATE       | PU_MIN(VBAP, VBEP.EDATU ,"VBEP"  | . <sup>e</sup> g                         |
|              |                    | VARIABLE_DATE_FORMAT              | %Y-%m-%d                         | ~                                        |
|              |                    | VARIABLE_DATETIME_FORMAT          | %Y-%m-%d %H:%M                   | ~                                        |
|              |                    | VARIABLE_KNOWLEDGE_MODEL          | order-management-execution-app   |                                          |
|              |                    |                                   | VBAP.NETWR_CONVERTED             |                                          |
|              |                    | VARIABLE_TASK_ASSIGNMENT          | CASE WHEN VBAK.VKURG = 'UUT T    | - Ца Сліск то валт                       |
|              |                    |                                   |                                  |                                          |
| Access       | VARIABLE_1         | TASK_ASSIGNMENT                   |                                  | 쀁 Knowledge Model X                      |
| VARIABLE_T   |                    |                                   |                                  |                                          |
| ASK_ASSIG    | . Warning! Plea    | ase be aware that any change      | e could impact other usages      | s of this object                         |
|              |                    |                                   |                                  |                                          |
| S. Chango to | Display Name       |                                   | ld                               |                                          |
| & Chunge to  |                    | ASSIGNMENT                        | VARIARI E TASK AS                | SSIGNMENT                                |
| your         | VARIABLE_RADIC)    |                                   | VANABLE_NON_A                    |                                          |
| Email-Addres | Description        |                                   |                                  |                                          |
| S            |                    |                                   |                                  |                                          |
|              |                    |                                   |                                  | 1                                        |
|              |                    |                                   |                                  |                                          |
|              | Value              |                                   |                                  |                                          |
|              | 'f.haamann@celor   | nis.com'                          |                                  |                                          |
|              |                    |                                   |                                  |                                          |
|              |                    |                                   |                                  |                                          |

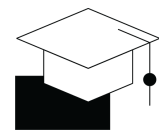

#### How to reset created tasks

See alternatively the <u>Task Augmentation FAQ</u> section: *How can I reset my Tasks after making adjustments to their Skill configuration?* 

| Enter the Skill               |                                                      |  |  |  |  |  |  |
|-------------------------------|------------------------------------------------------|--|--|--|--|--|--|
| and click the<br>Smart Sensor | $\leftarrow$ Pending Delivery Block - Schedule Line  |  |  |  |  |  |  |
| Module                        |                                                      |  |  |  |  |  |  |
|                               |                                                      |  |  |  |  |  |  |
|                               | 1) Smart Sensor ((O))                                |  |  |  |  |  |  |
|                               |                                                      |  |  |  |  |  |  |
| Add Filters                   |                                                      |  |  |  |  |  |  |
| until you see                 | Celonis<br>Smart Sensor Settings                     |  |  |  |  |  |  |
| Preview: Your                 |                                                      |  |  |  |  |  |  |
| filter                        |                                                      |  |  |  |  |  |  |
| selection                     | Knowledge Model *                                    |  |  |  |  |  |  |
| signals.                      | Knowledge Model                                      |  |  |  |  |  |  |
| 3                             | Record * 📵                                           |  |  |  |  |  |  |
|                               | Order ~                                              |  |  |  |  |  |  |
|                               | Filters * Add Filter 💌                               |  |  |  |  |  |  |
|                               |                                                      |  |  |  |  |  |  |
|                               | III Delivery Block Schedule Line 🚺 🖉 🗇               |  |  |  |  |  |  |
|                               | Preview: Your filter selection results in 1 signals. |  |  |  |  |  |  |

| T                                                                                    |                                                                                                    |                                                                                                    |
|--------------------------------------------------------------------------------------|----------------------------------------------------------------------------------------------------|----------------------------------------------------------------------------------------------------|
|                                                                                      | Filters *                                                                                                    | Add Filter <                                                                                                    |
|                                                                                      | 💠 Delivery Block Schedule Line 🚺                                                                                                    | Ø                                                                                                    |
|                                                                                      | iii Due Today Delivery - Position (                                                                                                    | Image: Control of the second second secon |
|                                                                                      | Incomplete Orders (1)                                                                                                    | 1                                                                                                    |
|                                                                                      | III Missing Weight 🚺                                                                                                    |                                                                                                    |
|                                                                                      | Preview: Your filter selection results in 0 s                                                                                               | signals.                                                                                                    |
| Save &<br>Publish                                                                    | Skill Logs<br>Execution Logs Sensor Logs                                                                                                    | X                                                                                                    |
| Check the<br>Skill logs to                                                           | Execution reason Status Started 탁 Duration Error message                                                                                    | Statuses V New signals Resolved signals Total signals                                                                                                    |
| see the<br>existing                                                                  | Knowledge Model changed     Value     12/06/21, 13:53     Less than a second       Skill Updated     12/06/21, 13:52     Less than a second |                                                                                                    |
| signals were<br>resolved                                                             | Skill Updated V12/06/21, 13:32 Less than a second                                                                                           | ▲1 ●0 1                                                                                                    |
| Re-Activate<br>your Skill with                                                       | Skill Logs<br>Execution Logs Sensor Logs                                                                                                    | ×                                                                                                    |
| ,<br>the correct<br>filters (i.e.                                                    | Execution reason Status Started বৃ↓ Duration Error message                                                                                  | Statuses V<br>New signals Resolved signals Total signals                                                                                                    |
| remove<br>added ones)<br>to re-create<br>tasks with<br>correct<br>assignee<br>(after | Skill Updated 📀 12/06/21, 13:54 Less than a second                                                                                          | ▲ 🕽 🔷 0 1                                                                                                    |
| (atter<br>changing the<br>variable<br>value)                                         |                                                                                                    |                                                                                                    |

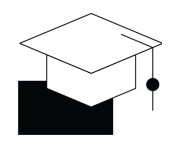

| You can see   | Assignee Name   | Task Name      |                                           | k Status            | Trading Partner | Sales Organisat | ion Sale         | s Group                | Sales Office     | Search         | 9                | 1 |
|---------------|-----------------|----------------|-------------------------------------------|---------------------|-----------------|-----------------|------------------|------------------------|------------------|----------------|------------------|---|
| your change   | Order Number 41 | Task Status 41 | Task Name 41                              | Task Description 41 |                 | Days Left 🕴     | Change Date 7    | Assignee Email 11      | Customer Name 41 | Order Value 11 | L<br>Currency 41 | - |
| , ,           | 0000019081      | OPEN           | Pending Delivery Block<br>- Schedule Line |                     |                 | -156            | 2021-12-06 12:54 | thaamann@celonis.col.# | Becker Berlin    | 50.00          | EUR              |   |
| wus           | 0000019081      | RESOLVED       | Pending Delivery Block<br>- Schedule Line |                     |                 | -156            | 2021-12-06 12:52 |                        | Becker Berlin    | 50.00          | EUR              | E |
| successful    |                 |                |                                           |                     |                 |                 |                  |                        |                  |                |                  |   |
| when looking  |                 |                |                                           |                     |                 |                 |                  |                        |                  |                |                  |   |
| at the Orders |                 |                |                                           |                     |                 |                 |                  |                        |                  |                |                  |   |
| with Tasks    |                 |                |                                           |                     |                 |                 |                  |                        |                  |                |                  |   |
| View          |                 |                |                                           |                     |                 |                 |                  |                        |                  |                |                  |   |

## **Apply Customizations - Intermediate**

| Access the<br>Attribute | Oropray<br>Order | der<br>Name                       |                | ORDER    |                                                    | 唱 Knowled    | ge Model X    |
|-------------------------|------------------|-----------------------------------|----------------|----------|----------------------------------------------------|--------------|---------------|
| PRIORITIZATI            | Descrip          | otion                             |                |          |                                                    |              |               |
| <b>O</b> for the        | :                |                                   |                |          |                                                    |              | 1             |
| Record                  |                  |                                   |                |          |                                                    |              | _             |
| ORDER                   | PQL Fo           | rmula                             |                | ľ        | Identifier<br>Name: Order Number<br>"VBAK"."VBELN" | Id: ORDER_NI | P Edit        |
|                         | 2                |                                   | Prioritization |          | × B                                                |              |               |
|                         |                  | <ul> <li>Attributes</li> </ul>    | 1              |          |                                                    |              | +             |
|                         |                  | Name                              | ld             | PQL Forn | nula                                               | Source       |               |
|                         |                  | Prioritization     New Attributes | PRIORITIZATION | CASE WH  | HEN KPI("FORMULA_L                                 | and          | Click to edit |

Customizing the Order Prioritization

| Editor   |                                                                           |                                                                                                    |
|----------|---------------------------------------------------------------------------|----------------------------------------------------------------------------------------------------|
| 1        | CASE                                                                      |                                                                                                    |
| 2        | WHEN KPT("FORMULA LT 5 DAYS OVERDUE MISSING DELIVERY")='1'                | THEN '999'                                                                                                    |
| 3        | WHEN KPI("FORMULA DUE TODAY MISSING DELIVERY")='1'                        | THEN '999'                                                                                                    |
| 4        | WHEN KPI("FORMULA GE 5 DAYS OVERDUE MISSING DELIVERY")='1'                | THEN '5'                                                                                                    |
| 5        | WHEN KPI("FORMULA CREDIT BLOCK")='1'                                      | THEN '4'                                                                                                    |
| 6        | WHEN KPI("FORMULA_BILLING_BLOCK")='1'                                     | THEN '4'                                                                                                    |
| 7        | WHEN KPI("FORMULA_DELIVERY_BLOCK")='1'                                    | THEN '4'                                                                                                    |
| 8        | WHEN KPI("FORMULA_DELIVERY_BLOCK_SCHEDULE_LINE")='1'                      | THEN '4'                                                                                                    |
| 9        | WHEN KPI("FORMULA_MISSING_WEIGHT")='1'                                    | THEN '3'                                                                                                    |
| 10       | WHEN KPI("FORMULA_MISSING_PRICE")='1'                                     | THEN '3'                                                                                                    |
| 11       | <pre>vHEN·KPI("FORMULA_ORDER_CHANGE_DATE")='1'·····</pre>                 | · THEN · '3'                                                                                                    |
| 12       | ELSE NULL                                                                 |                                                                                                    |
| 13       | END                                                                       |                                                                                                    |
|          |                                                                           |                                                                                                    |
| Editor   |                                                                           |                                                                                                    |
| 1        | CASE                                                                      |                                                                                                    |
| 2        | WHEN KPI("FORMULA ORDER CHANGE DATE")='1'                                 | ··· THEN · '999'                                                                                                    |
| 3        | WHEN KPI("FORMULA LT 5 DAYS OVERDUE MISSING DELIVERY")='1'                | THEN '5'                                                                                                    |
| 4        | WHEN KPI("FORMULA_DUE_TODAY_MISSING_DELIVERY")='1'                        | THEN '5'                                                                                                    |
| 5        | WHEN KPI("FORMULA_GE_5_DAYS_OVERDUE_MISSING_DELIVERY")='1'                | THEN '5'                                                                                                    |
| 6        | WHEN KPI("FORMULA_CREDIT_BLOCK")='1'                                      | THEN '4'                                                                                                    |
| 7        | WHEN KPI("FORMULA_BILLING_BLOCK")='1'                                     | THEN '4'                                                                                                    |
| 8        | WHEN KPI("FORMULA_DELIVERY_BLOCK")='1'                                    | THEN '4'                                                                                                    |
| 9        | WHEN KPI("FORMULA_DELIVERY_BLOCK_SCHEDULE_LINE")='1'                      | THEN '4'                                                                                                    |
| 10       | WHEN KPI("FORMULA_MISSING_WEIGHT")='1'                                    | THEN '3'                                                                                                    |
| 11       | WHEN KPI("FORMULA MISSING PRICE")='1'                                     | THEN '3'                                                                                                    |
|          |                                                                           |                                                                                                    |
| 12       | ELSE NULL                                                                 |                                                                                                    |
| 12<br>13 | ELSE NULL<br>END                                                          |                                                                                                    |
|          | Editor 1 2 3 4 5 6 7 8 9 10 11 12 13 Editor 1 2 3 4 5 6 7 8 9 10 11 12 13 | Editor  1 CASE 2 WHEN KPI("FORMULA_LT_5_DAYS_OVERDUE_MISSING_DELIVERY")='1' 3 WHEN KPI("FORMULA_DUE_TODAY_MISSING_DELIVERY")='1' 4 WHEN KPI("FORMULA_GE_5_DAYS_OVERDUE_MISSING_DELIVERY")='1' 5 WHEN KPI("FORMULA_GE_S_DAYS_OVERDUE_MISSING_DELIVERY")='1' 6 WHEN KPI("FORMULA_BILLING_BLOCK")='1' 7 WHEN KPI("FORMULA_DELIVERY_BLOCK")='1' 8 WHEN KPI("FORMULA_DELIVERY_BLOCK_SCHEDULE_LINE")='1' 9 WHEN KPI("FORMULA_MISSING_WEIGHT")='1' 10 WHEN KPI("FORMULA_MISSING_PRICE")='1' 11 WHEN KPI("FORMULA_ORDER_CHANGE_DATE")='1' 12 ELSE NULL 13 END  Editor  Editor  CASE 2 WHEN KPI("FORMULA_ORDER_CHANGE_DATE")='1' 4 WHEN KPI("FORMULA_ORDER_CHANGE_DATE")='1' 5 WHEN KPI("FORMULA_ORDER_CHANGE_DATE")='1' 6 WHEN KPI("FORMULA_LT_5_DAYS_OVERDUE_MISSING_DELIVERY")='1' 6 WHEN KPI("FORMULA_GE_5_DAYS_OVERDUE_MISSING_DELIVERY")='1' 6 WHEN KPI("FORMULA_CREDIT_BLOCK")='1' 7 WHEN KPI("FORMULA_GE_5_DAYS_OVERDUE_MISSING_DELIVERY")='1' 6 WHEN KPI("FORMULA_BILLING_BLOCK")='1' 9 WHEN KPI("FORMULA_BILLING_BLOCK")='1' 9 WHEN KPI("FORMULA_DELIVERY_BLOCK_SCHEDULE_LINE")='1' 10 WHEN KPI("FORMULA_DELIVERY_BLOCK")='1' 10 WHEN KPI("FORMULA_DELIVERY_BLOCK")='1' 10 WHEN KPI("FORMULA_DELIVERY_BLOCK_SCHEDULE_LINE")='1' 10 WHEN KPI("FORMULA_DELIVERY_BLOCK")='1' 10 WHEN KPI("FORMULA_DELIVERY_BLOCK_SCHEDULE_LINE")='1' 10 WHEN KPI("FORMULA_MISSING_WEIGHT")='1' 11 WHEN KPI("FORMULA_MISSING_WEIGHT")='1' 12 WHEN KPI("FORMULA_MISSING_WEIGHT")='1' 13 WHEN KPI("FORMULA_REDIT_BLOCK")='1' 14 WHEN KPI("FORMULA_MISSING_WEIGHT")='1' 15 WHEN KPI("FORMULA_MISSING_WEIGHT")='1' 16 WHEN KPI("FORMULA_MISSING_WEIGHT")='1' 17 WHEN KPI("FORMULA_MISSING_WEIGHT")='1' |

## Customizing an Execution Gap or KPI - Missing Price

| Change          | Formula Missing Price Position                                          | ्राष्ट्र Knowledge Model X |
|-----------------|-------------------------------------------------------------------------|----------------------------|
| existing        | Warning! Please be aware that any change could impact other             | r usages of this object    |
|                 | Display Name Id                                                         |                            |
| FORMULA_        | Formula Missing Price Position FORMULA_                                 | MISSING_PRICE_ITEM         |
| MISSING_PRICE_I | Description                                                             |                            |
| TEM             |                                                                         |                            |
|                 |                                                                         |                            |
|                 |                                                                         |                            |
|                 | PQL Formula                                                             |                            |
|                 | CASE<br>WHEN (VBAP.NETPR = 0 OR VBAP.NETPR IS NULL OR VBAP.<br>THEN '1' | NETWR = 0 OR VBAP.NETWR IS |

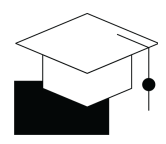

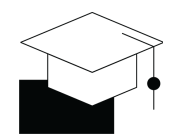

| Add within             |                                                                                                    |
|------------------------|----------------------------------------------------------------------------------------------------|
| Condition              | Editor                                                                                                    |
| VBAK.AUART='TA'        | 1 CASE<br>2 WHEN (VBAP.NETPR = 0 OR VBAP.NETPR IS NULL<br>3 OR VBAP.NETWR = 0 OR VBAP.NETWR IS NULL)<br>4 THEN '1'<br>5 ELSE '0'<br>6 END                               |
|                        | Editor                                                                                                    |
|                        | 1 CASE<br>2 WHEN<br>3 VBAK.AUART='TA' AND<br>4 (VBAP.NETPR = 0 OR VBAP.NETPR IS NULL<br>5 OR VBAP.NETWR = 0 OR VBAP.NETWR IS NULL)<br>6 THEN '1'<br>7 ELSE '0'<br>8 END |
| See Impact in          | Before                                                                                                    |
| Execution Gap<br>Table | Execution Gaps 🕕                                                                                                    |
|                        | Issue Open Orders                                                                                                    |
|                        | Overdue delivery (> 5 days) 524                                                                                                    |
|                        | Missing Price 5+ 113                                                                                                    |
|                        | Missing Weight 47                                                                                                    |
|                        | After                                                                                                    |

| $\frown$ |
|----------|
|          |
|          |
|          |

| Execution Gaps 🕕            |    |            |  |
|-----------------------------|----|------------|--|
| Issue                       | Oţ | oen Orders |  |
| Overdue delivery (> 5 days) |    | 524        |  |
| Missing Price               | 57 | 62         |  |
| Missing Weight              |    | 47         |  |

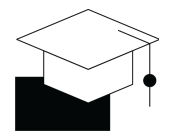

## Customizing an Execution Gap or KPI - Advanced

| Change<br>VARIABLE_D<br>ATE_DELIVE<br>RY_DATE | VARIABLE_DATE_DELIVERY_DATE  Knowledge Ma  Warning! Please be aware that any change could impact other usages of this object | ndel X |
|-----------------------------------------------|----------------------------------------------------------------------------------------------------|--------|
|                                               | Display Name Id VARIABLE_DATE_DELIVERY_DATE Description                                                                      |        |
|                                               | Value<br>PU_MIN(VBAP, VBEP.EDATU ,"VBEP"."BMENG">0 AND VBAP.ABGRU IS NULL)                                                   |        |
| Exchange<br>VBEP.EDATU<br>with<br>VBEP.TDDAT  | Value<br>PU_MIN(VBAP, VBEP.TDDAT,"VBEP"."BMENG">0 AND VBAP.ABGRU IS NUL                                                      | L)     |

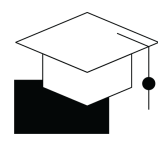

## **Apply Customizations - Expert**

| Enter the KM<br>and create<br>KPI:          | Check       Check       Check <td< th=""></td<> |
|---------------------------------------------|----------------------------------------------------------------------------------------------------|
| ISSING_SHIP<br>_TO                          | Image: Records     20       Image: Operate KPI       Image: Operate KPI       Image: Operate KPI       Image: Operate KPI                                                                                                    |
|                                             | Display Name Id   FORMULA_MISSING_SHIP_TO FORMULA_MISSING_SHIP_TO   Description     PQL Formula   CASE   WHEN   PU_COUNT(VBAK, VBPA, KUNNR,                                                                                                    |
|                                             | CASE<br>WHEN<br>PU_COUNT(VBAK,VBPA.KUNNR,<br>VBPA.PARVW='WE' AND \${VARIABLE_OPEN_ORDER_ITEM}<br>) = 0<br>THEN '1'Missing Ship To<br>ELSE '0'<br>END                                                                                                    |
| Create Flag<br>FLAG_MISSI<br>NG_SHIP_T<br>O | Flags 10 Go To YAML Editor ()   Name Id POL Formula Source   Order with a pending billing b FLAG_BILLING_BLOCK KPI(*FORMULA_BILLING_BLOC   Order with a pending delivery FLAG_DELIVERY_BLOCK KPI(*FORMULA_DELIVERY_BL   Order with a pending delivery FLAG_DELIVERY_BLOCK KPI(*FORMULA_DELIVERY_BL   Order with a pending delivery FLAG_DELIVERY_BLOCK_SCH KPI(*FORMULA_DELIVERY_BL                                                                                                    |

### Create a new Execution Gap for Missing Ship-To Party

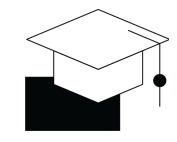

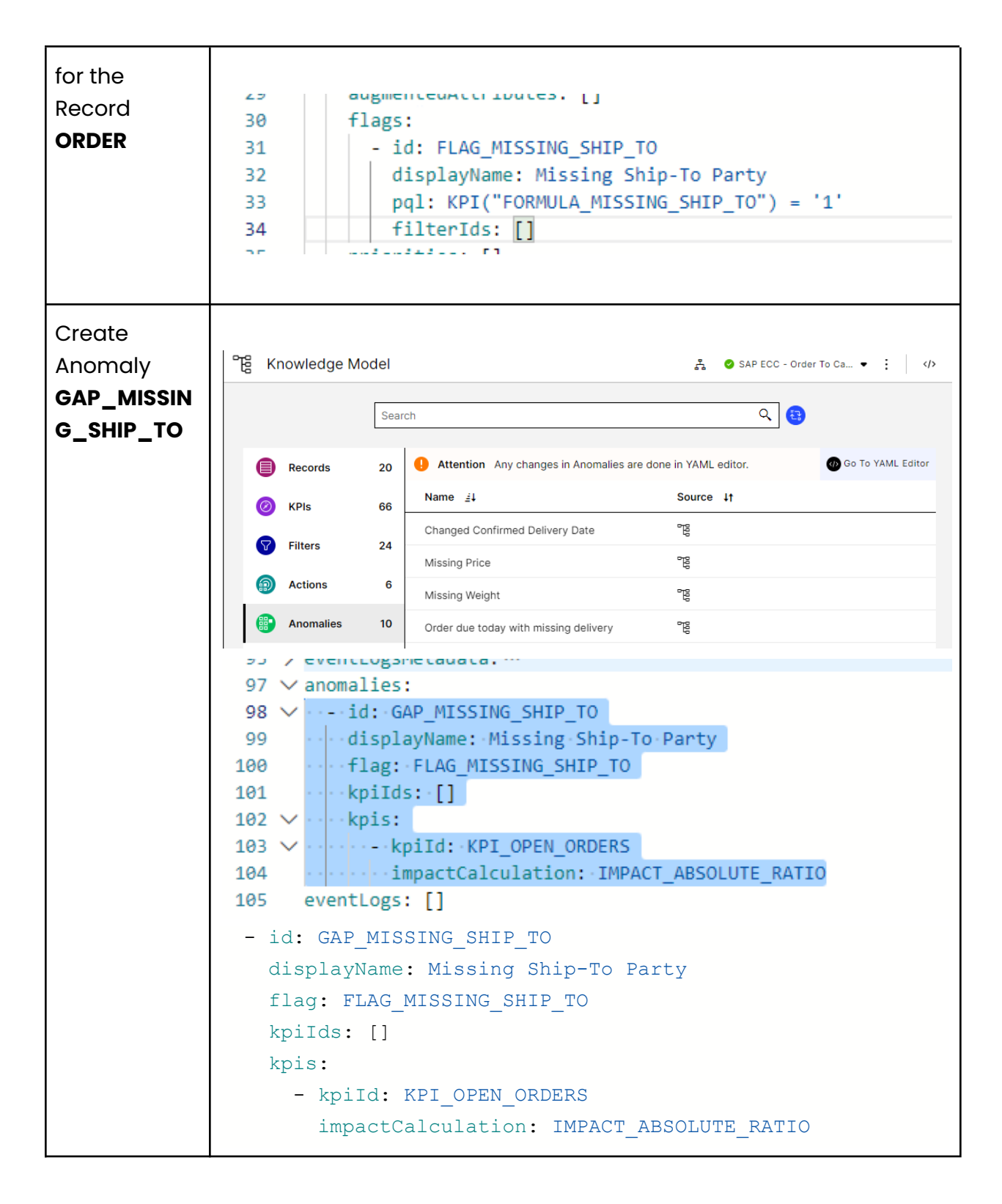

| Check Out<br>Team-Lead<br>View to see<br>new<br>Execution<br>Gap | Execution Gaps 🕕                                                                                                    |             |
|------------------------------------------------------------------|----------------------------------------------------------------------------------------------------|-------------|
|                                                                  | Issue                                                                                                    | Open Orders |
|                                                                  | Pending Billing Block                                                                                                    | 2           |
|                                                                  | Missing Ship-To Party                                                                                                    | 5+ 1        |
|                                                                  | Pending Delivery Block for Schedule L                                                                                                    | Line 1      |
|                                                                  | Team Lead View   Live View   Reloaded: 5 days ago     Missing Ship-To Perry <ul> <li> <ul> <li> <li> <ul> <li> <ul> <l< td=""><td>Edit Mode</td></l<></ul></li></ul></li></li></ul></li></ul> | Edit Mode   |

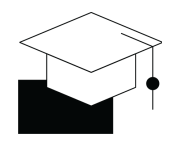

## Create task for each order with Missing Ship-To Party

| Enter KM and               | ිද් Knowledge Model                              | Z₂ ⊘ SAP ECC - Order To Ca ▼ : 〈/>                                     |
|----------------------------|--------------------------------------------------|------------------------------------------------------------------------|
| Create Filter              | Search                                           | ۹ 🚯                                                                    |
| FILTER_MISSI<br>NG_SHIP_TO | Records 20                                       | Create Filter                                                          |
|                            | KPIs     G6     Billing Block                    | rg                                                                     |
|                            | Filters 24 Blocked Orders                        | e e e e e e e e e e e e e e e e e e e                                  |
|                            | Create Filter                                    | ×                                                                      |
|                            | Display Name                                     | Id                                                                     |
|                            | FILTER_MISSING_SHIP_TO                           | FILTER_MISSING_SHIP_TO                                                 |
|                            | Description                                      |                                                                        |
|                            |                                                  | <b>©</b>                                                               |
|                            |                                                  |                                                                        |
|                            | Filter Statement FILTER KPI("FORMULA_MISSING_SHI | P_T0")='1';  Example: FILTER "Eventlog""Activities" NOT LIKE " DELETE" |
|                            |                                                  |                                                                        |
| Create Skill<br>Missina    | - Skills                                         |                                                                        |
| Ship-To                    | Missing Information                              | mation Ji View                                                         |
|                            | User Actions                                     | Analysis                                                               |
|                            | Order Blocks                                     | in skill                                                               |
|                            | <ul> <li>Delivery Date</li> </ul>                | e Skii                                                                 |
|                            |                                                  | <del>~~</del>                                                          |

| Skill                     |                                                                                    |                                                      |  |
|---------------------------|------------------------------------------------------------------------------------|------------------------------------------------------|--|
| Configuration             |                                                                                    | Save                                                 |  |
| Configuration             | AT A                                                                               | Celonis<br>Smart Sensor Settings                     |  |
|                           | 1) Smart Sensor                                                                    | Knowledge Model *                                    |  |
|                           |                                                                                    | Knowledge Model V                                    |  |
|                           |                                                                                    | Record * 1                                           |  |
|                           | Add Next Step +                                                                    | Order ~                                              |  |
|                           | L                                                                                  | Filters * Add Filter 💌                               |  |
|                           |                                                                                    | III FILTER_MISSING_SHIP_TO 🚺 🖉 💼                     |  |
|                           |                                                                                    | Preview: Your filter selection results in 1 signals. |  |
|                           |                                                                                    | Show Signal Preview                                  |  |
|                           |                                                                                    |                                                      |  |
|                           |                                                                                    | Active                                               |  |
|                           |                                                                                    |                                                      |  |
|                           | Celonis<br>Create Task Ser<br>Task Name * (1)<br>Missing Ship-To<br>Assignee * (1) | ttings<br>∽                                          |  |
|                           |                                                                                    |                                                      |  |
| Click: Switch<br>to Input | Switch to input                                                                    |                                                      |  |

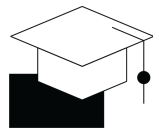

| And Select<br>Task Assignee | 2) Output<br>task X<br>All Suggested<br>Ac<br>Ta (1) Task Assignee<br>C.g., The delivery is due in (placeholder) days<br>to deliver on time.<br>Task Assignee<br>Fallback Task Assignee<br>ABC | . Prioritize the order now                                                                              |
|-----------------------------|----------------------------------------------------------------------------------------------------|----------------------------------------------------------------------------------------------------|
| See created<br>Task         | Sales Order Details Send Email   Missing Ship-To Party     Tasks (1 of 1) Open (1)   In Progress (0) Closed (0)   Resolved (0) Sn   Missing Ship-To                                            | Crder Number<br>0000018888<br>Order Type<br>TA - Standard Order<br>Sales Organisation<br>1000 - Germany |

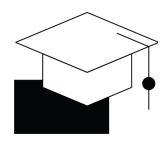

## **Example Code of Challenge Solution**

### Knowledge-model.yml

```
kind: EXTENSION
metadata:
key: knowledge-model
displayName: Knowledge Model
base:
key: order-management-execution-app.knowledge-model
appStoreBased: false
records:
- id: ORDER
 attributes:
  - id: PRIORITIZATION
   pal: |
    CASE
    WHEN KPI(FORMULA_ORDER_CHANGE_DATE)='1'
                                                              THEN '999'
    WHEN KPI(FORMULA_LT_5_DAYS_OVERDUE_MISSING_DELIVERY)='1'
                                                                       THEN '5'
    WHEN KPI(FORMULA_DUE_TODAY_MISSING_DELIVERY)='1'
                                                                   THEN '5'
    WHEN KPI(FORMULA_GE_5_DAYS_OVERDUE_MISSING_DELIVERY)='1'
                                                                        THEN '5'
    WHEN KPI(FORMULA_CREDIT_BLOCK)='1'
                                                          THEN '4'
    WHEN KPI(FORMULA_BILLING_BLOCK)='1'
                                                          THEN '4'
    WHEN KPI(FORMULA_DELIVERY_BLOCK)='1'
                                                           THEN '4'
    WHEN KPI(FORMULA_DELIVERY_BLOCK_SCHEDULE_LINE)='1'
                                                                    THEN '4'
                                                          THEN '3'
    WHEN KPI(FORMULA_MISSING_WEIGHT)='1'
    WHEN KPI(FORMULA_MISSING_PRICE)='1'
                                                          THEN '3'
    ELSE NULL
    END
   filterIds:
    columnType: STRING
 newAttributes:
  augmentedAttributes:
 flags:
  - id: FLAG_MISSING_SHIP_TO
    displayName: Missing Ship-To Party
    pql: KPI("FORMULA_MISSING_SHIP_TO") = '1'
   filterIds:
 priorities:
- id: ORDER_ITEM
 attributes:
  - id: ship_to_party
    displayName: Ship-To Party
   pal: |-
    PU_FIRST(VBAP,VBPA.KUNNR || ' - ' ||VBPA.NAME1 ,VBPA.PARVW='WE')
    filterIds: []
```

columnType: STRING newAttributes: augmentedAttributes: flags: [] priorities: kpis: - id: FORMULA\_MISSING\_PRICE\_ITEM pql: |-CASE WHEN VBAK.AUART='TA' AND (VBAP.NETPR = 0 OR VBAP.NETPR IS NULL OR VBAP.NETWR = 0 OR VBAP.NETWR IS NULL) THEN '1' ELSE '0' END filterIds: [] parameters: - id: FORMULA\_MISSING\_SHIP\_TO displayName: FORMULA\_MISSING\_SHIP\_TO pql: | CASE WHEN PU\_COUNT(VBAK,VBPA.KUNNR,VBPA.PARVW='WE' AND \${VARIABLE\_OPEN\_ORDER\_ITEM}) = 0 THEN '1' -- Missing Ship To ELSE '0' END filterIds: parameters: filters: - id: filter\_missing\_ship\_to displayName: FILTER\_MISSING\_SHIP\_TO description: "" pql: FILTER KPI("FORMULA\_MISSING\_SHIP\_TO")='1'; variables: - id: VARIABLE\_KNOWLEDGE\_MODEL\_KEY value: order-management-execution-app-store.knowledge-model - id: VARIABLE\_DATE\_DELIVERY\_DATE value: PU\_MIN(VBAP, VBEP.TDDAT, "VBEP"."BMENG">0 AND VBAP.ABGRU IS NULL) - id: VARIABLE\_ORDER\_TYPES value: (VBAK.VBTYP NOT IN ('B') AND VBAK.VKORG NOT IN ('8590')) - id: VARIABLE\_TASK\_ASSIGNMENT value: 'f.haamann@celonis.com' --Enter your E-Mail Address activities: [] eventLogsMetadata: eventLogs: transitions: kpiViews: [] anomalies: - id: GAP\_MISSING\_SHIP\_TO displayName: Missing Ship-To Party flag: FLAG\_MISSING\_SHIP\_TO

kpilds: [] kpis: - kpild: KPI\_OPEN\_ORDERS impactCalculation: IMPACT\_ABSOLUTE\_RATIO eventLogs: [] customObjects: [] actions: []

### Sales-orders-table.yml

base: key: order-management-execution-app.open-sales-orders appStoreBased: false metadata: key: open-sales-orders name: Sales Orders Table components: - id: sales-orders-table type: table knowledgeModelKey: knowledge-model settings: data: columns: - id: 2ea2d142-2130-4938-9203-e6c9379a1997 field: ORDER.DELIVERY\_BLOCK order: 800 - id: sales-order-items-table type: table knowledgeModelKey: knowledge-model settings: data: columns: - id: 5c9db1a0-cbfc-449f-826d-6a7c820260d3 field: ORDER\_ITEM.ship\_to\_party order: 500